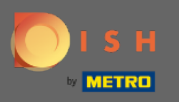

Jakmile se přihlásíte ke svému účtu na webu DISH. Klikněte na Design a obsah .

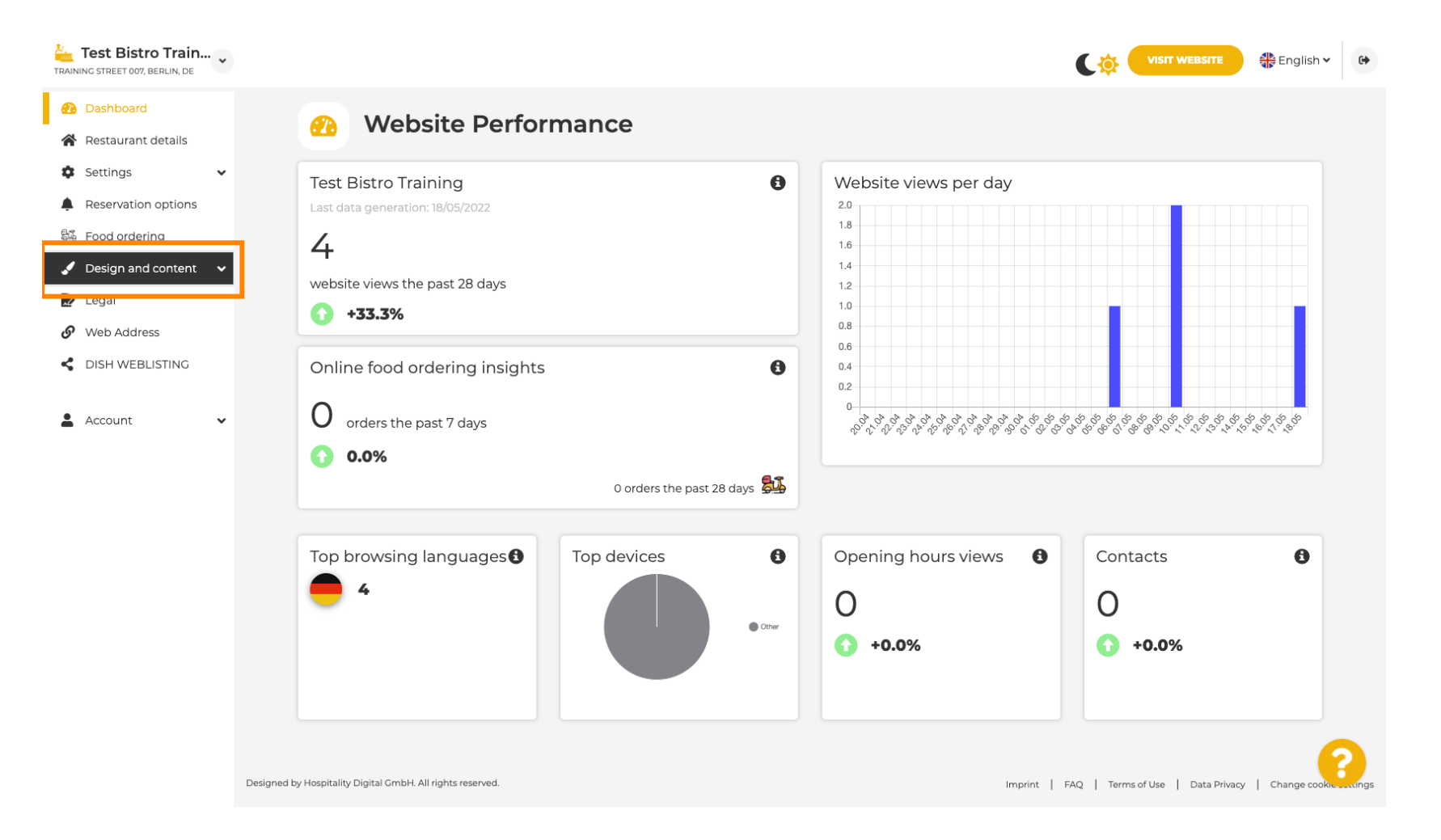

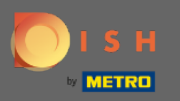

#### Klikněte na Obsah.

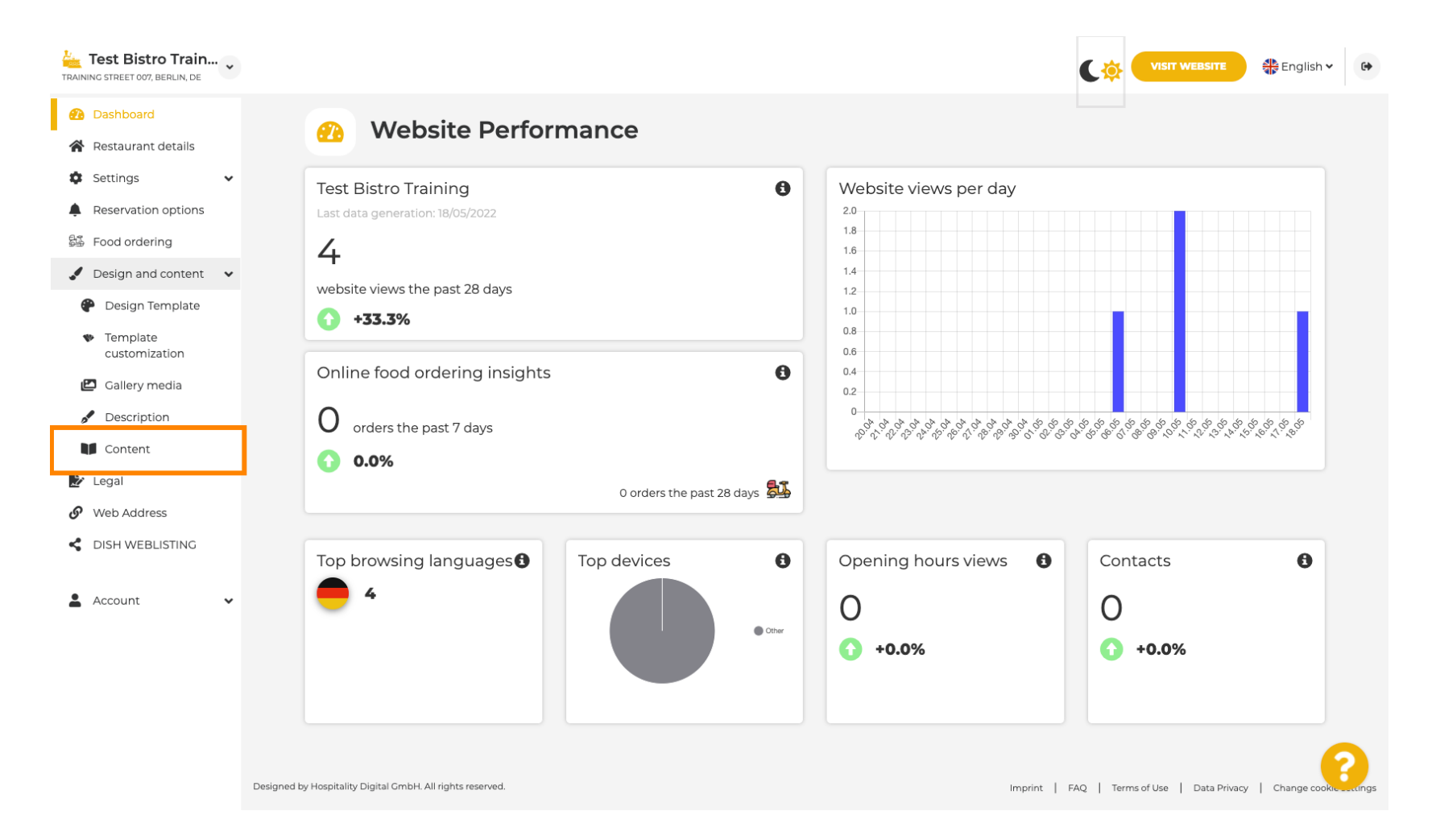

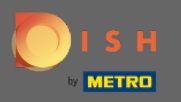

### Poté klikněte na Události .

| Lest Bistro Train                              |                                                                                                    | 静 English 🗸  | •    |
|------------------------------------------------|----------------------------------------------------------------------------------------------------|--------------|------|
| Dashboard                                      | Content                                                                                                    |              |      |
| 希 Restaurant details                           |                                                                                                    |              |      |
| Settings                                       | Add content blocks or blogs to populate your website with more information and to inform your customers about your business, news, activities, vouchers, or events.<br>Communication and content is key to have new customers visiting your business! |              |      |
| Reservation options                            |                                                                                                    |              |      |
| 😼 Food ordering                                |                                                                                                    | _            |      |
| Design and content                             | About Us                                                                                                    | +            |      |
| 🍘 Design Template                              |                                                                                                    |              |      |
| <ul> <li>Template<br/>customization</li> </ul> | Vouchers                                                                                                    | +            |      |
| 🖆 Gallery media                                |                                                                                                    |              |      |
| Pescription                                    | # Events                                                                                                    |              |      |
| Content                                        |                                                                                                    | -            |      |
| 🏂 Legal                                        |                                                                                                    |              |      |
| Web Address                                    |                                                                                                    |              |      |
| CISH WEBLISTING                                |                                                                                                    |              |      |
| 💄 Account 🗸 🗸                                  |                                                                                                    |              |      |
|                                                |                                                                                                    |              |      |
|                                                |                                                                                                    |              |      |
|                                                |                                                                                                    |              |      |
|                                                |                                                                                                    |              |      |
|                                                |                                                                                                    |              |      |
|                                                |                                                                                                    |              |      |
|                                                | Designed by Hospitality Digital GmbH. All rights reserved. Imprint   FAQ   Terms of Use   Data Privacy                                                                                                    | Change cooke | angs |

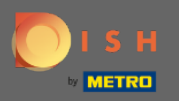

## Pro vytvoření nebo přidání nové události klikněte na tlačítko PŘIDAT BLOK UDÁLOSTI.

| Test Bistro Train                                                       |                                                                                                    | C‡ 🧲            |                    | 🛟 English 🗸   | 6    |
|-------------------------------------------------------------------------|----------------------------------------------------------------------------------------------------|-----------------|--------------------|---------------|------|
| Dashboard                                                               | Content                                                                                                    |                 |                    |               |      |
| Settings Y                                                              | Add content blocks or blogs to populate your website with more information and to inform your customers about your business, news, acti | ivities, vouche | rs, or events.     |               |      |
| <ul> <li>Reservation options</li> <li>Food ordering</li> </ul>          | Communication and content is key to have new customers visiting your business:                                                          |                 |                    |               |      |
| 🖌 Design and content 🛛 🗸                                                | 📝 About Us                                                                                                    |                 |                    | +             |      |
| <ul> <li>Design Template</li> <li>Template<br/>customization</li> </ul> | Vouchers                                                                                                    |                 |                    | +             |      |
| <ul><li>Gallery media</li><li>Description</li></ul>                     |                                                                                                    |                 |                    |               |      |
| Content                                                                 | Events                                                                                                    |                 |                    | -             |      |
| <ul> <li>Legal</li> <li>Web Address</li> </ul>                          | New content block                                                                                                    |                 | † I                | <b>•</b> +    |      |
| CISH WEBLISTING                                                         | + ADD AN EVENT BLOCK                                                                                                    |                 |                    |               |      |
| 🛔 Account 🗸 🗸                                                           |                                                                                                    |                 |                    |               |      |
|                                                                         |                                                                                                    |                 |                    |               |      |
|                                                                         |                                                                                                    |                 |                    |               |      |
|                                                                         | Designed by Hospitality Digital GmbH. All rights reserved. Imprint   FA                                                                 | AQ   Terms of   | Use   Data Privacy | Change cookis | angs |

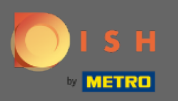

#### () Otevře se vstupní okno.

| Test Bistro Train                                                       |                                                                                                    | E English | ~ G• |
|-------------------------------------------------------------------------|----------------------------------------------------------------------------------------------------|-----------|------|
| <ul><li>Dashboard</li><li>Restaurant details</li></ul>                  | Content                                                                                                    |           |      |
| <ul><li>Settings </li><li>Reservation options</li></ul>                 | Add content blocks or blogs to populate your website with more information and to inform your customers about your business, news, activities, vouchers, or events<br>Communication and content is key to have new customers visiting your business! |           |      |
| <ul><li>B Food ordering</li><li>✓ Design and content ✓</li></ul>        | 📝 About Us                                                                                                    | +         |      |
| <ul> <li>Design Template</li> <li>Template<br/>customization</li> </ul> | Vouchers                                                                                                    | +         |      |
| <ul> <li>Gallery media</li> <li>Description</li> </ul>                  | # Events                                                                                                    | -         |      |
| <ul> <li>Content</li> <li>Legal</li> <li>Web Address</li> </ul>         | New content block                                                                                                    | ↑↓ m 🗕    |      |
| CISH WEBLISTING                                                         | Title* Picture SELECT IMAGE                                                                                                    |           | 1    |
| 🛓 Account 🗸 🗸                                                           | Text * B I = =                                                                                                    |           |      |
|                                                                         |                                                                                                    |           | 8    |

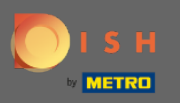

## • Zadejte název vaší události.

| Test Bistro Train                                                                                                    |                                                                                                    | 🟶 English 🗸 | • |
|----------------------------------------------------------------------------------------------------|----------------------------------------------------------------------------------------------------|-------------|---|
| <ul><li>Dashboard</li><li>Restaurant details</li></ul>                                                                                                    | Content                                                                                                    |             |   |
| Settings <ul> <li>Reservation options</li> <li>Reservation options</li> <li>Reservation options<td>Add content blocks or blogs to populate your website with more information and to inform your customers about your business, news, activities, vouchers, or events.<br/>Communication and content is key to have new customers visiting your business!</td><td></td><td></td></li></ul> | Add content blocks or blogs to populate your website with more information and to inform your customers about your business, news, activities, vouchers, or events.<br>Communication and content is key to have new customers visiting your business! |             |   |
| 歸 Food ordering<br>✔ Design and content ↓                                                                                                    | 📝 About Us                                                                                                    | ÷           |   |
| <ul> <li>Design Template</li> <li>Template</li> <li>customization</li> </ul>                                                                                                    | Vouchers                                                                                                    | ÷           |   |
| <ul> <li>Gallery media</li> <li>Description</li> <li>Content</li> </ul>                                                                                                    | 📅 Events                                                                                                    |             |   |
| <ul> <li>Legal</li> <li>Web Address</li> </ul>                                                                                                    | New content block                                                                                                    | ↓           |   |
| dish weblisting                                                                                                    | Title* Picture SELECT IMAGE                                                                                                    |             |   |
| 🛓 Account 🛛 🗸                                                                                                    | Text* B I ≡ ≡<br>co ¢                                                                                                    |             |   |
|                                                                                                    |                                                                                                    |             | 8 |

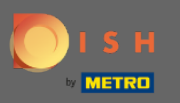

Ð

Zde můžete zadat text nebo popis vaší události.

| Test Bistro Train                                                                                              |                                                                        |                                                         | 6     |
|----------------------------------------------------------------------------------------------------|------------------------------------------------------------------------|---------------------------------------------------------|-------|
| <ul><li>Dashboard</li><li>Restaurant details</li></ul>                                                         | 📅 Events                                                               |                                                         |       |
| Settings <ul> <li>Reservation options</li> <li> </li> </ul> <li> <ul> <li>Reservation options</li> </ul> </li> | New content block                                                      | †↓                                                      |       |
| <ul> <li>Food ordering</li> <li>Design and content</li> <li>Cosign Template</li> </ul>                         | Title* New Super Event Picture Estlect IMAGE                           |                                                         |       |
| <ul> <li>Template customization</li> <li>Gallery media</li> <li>Description</li> <li>Content</li> </ul>        |                                                                        |                                                         |       |
| Legal  Web Address  DISH WEBLISTING                                                                            | 0/300                                                                  |                                                         |       |
|                                                                                                    | H SAVE Î REMOVE                                                        |                                                         |       |
|                                                                                                    | Designed by Hospitality Digital CmbH. All rights reserved. Imprint   F | FAQ   Terms of Use   Data Privacy   Change cookie setti | tings |

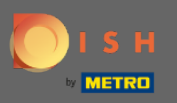

## • Ke své události můžete přidat obrázek.

| Test Bistro Train                              |                                             |                                             |             | CO VISIT WEBSITE English ~                               |
|------------------------------------------------|---------------------------------------------|---------------------------------------------|-------------|----------------------------------------------------------|
| Dashboard                                      |                                             |                                             |             |                                                          |
| 倄 Restaurant details                           | 📅 Even                                      | ts                                          |             |                                                          |
| Settings                                       |                                             |                                             |             |                                                          |
| Reservation options                            | New content                                 | block                                       |             | t↓ 🗰 💻                                                   |
| 🛱 Food ordering                                | Title*                                      | New Super Event                             | Picture     |                                                          |
| 🖌 Design and content 🛛 🗸                       |                                             |                                             |             |                                                          |
| 🕐 Design Template                              | Text *                                      | ». • B I ≡ ≡                                |             |                                                          |
| <ul> <li>Template<br/>customization</li> </ul> |                                             | œ ¢                                         |             |                                                          |
| 🖆 Gallery media                                |                                             | Welcome to our super event on 25th of July. |             |                                                          |
| 🖋 Description                                  |                                             |                                             |             |                                                          |
| Content                                        |                                             |                                             |             |                                                          |
| 😰 Legal                                        |                                             |                                             |             |                                                          |
| Web Address                                    |                                             |                                             |             |                                                          |
| dish weblisting                                |                                             | 43/300                                      |             |                                                          |
| 💄 Account 🗸 🗸                                  | Link                                        | https://www                                 |             |                                                          |
|                                                |                                             | H SAVE                                      |             |                                                          |
|                                                |                                             | + ADD AN                                    | EVENT BLOCK |                                                          |
|                                                | Designed by Hospitality Digital GmbH. All r | ights reserved.                             | Imprint F   | AQ   Terms of Use   Data Privacy   Change cookie setting |

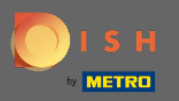

Můžete také přidat odkaz na další informace o vaší události.

| Test Bistro Train                              | l v         |                                     |                                             |              |                                   | English 🗸 🕻               | •   |
|------------------------------------------------|-------------|-------------------------------------|---------------------------------------------|--------------|-----------------------------------|---------------------------|-----|
| 🚯 Dashboard                                    |             |                                     |                                             |              |                                   |                           |     |
| 倄 Restaurant details                           |             | 📅 Event                             | S                                           |              |                                   | -                         |     |
| Settings                                       | ~           |                                     |                                             |              |                                   |                           |     |
| Reservation options                            |             | New content b                       | llock                                       |              | 1↓                                | <b>—</b>                  |     |
| 歸 Food ordering                                |             | Title*                              | New Super Event                             | Picture      |                                   |                           |     |
| 🖌 Design and content                           | *           |                                     |                                             | SELECT IMAGE |                                   |                           |     |
| P Design Template                              |             | Text *                              |                                             |              |                                   |                           |     |
| <ul> <li>Template<br/>customization</li> </ul> |             |                                     | <u>ت</u>                                    |              |                                   |                           |     |
| 🖆 Gallery media                                |             |                                     | Welcome to our super event on 25th of July. |              |                                   |                           |     |
| Jescription                                    |             |                                     |                                             |              |                                   |                           |     |
| Content                                        |             |                                     |                                             |              |                                   |                           |     |
| 🏂 Legal                                        |             |                                     |                                             |              |                                   |                           |     |
| 🔗 Web Address                                  |             |                                     |                                             |              |                                   |                           |     |
| S DISH WEBLISTING                              |             |                                     |                                             |              |                                   |                           |     |
| Account                                        | ~           | Link                                | 43/300<br>https://www                       |              |                                   |                           |     |
|                                                |             |                                     | + ADD AN E                                  | EVENT BLOCK  |                                   |                           |     |
|                                                | Designed by | / Hospitality Digital GmbH. All rid | shts reserved.                              | Imprint 1    | FAO   Terms of Lise   Data Drives |                           | DOS |
|                                                |             |                                     |                                             | inpine [     | ing interiore paratimat           | , i statigs cookie securi | .35 |

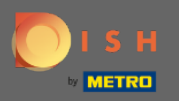

# • Kliknutím na tlačítko ULOŽIT publikujete událost jako blok obsahu na svém webu.

| Test Bistro Train<br>TRAINING STREET 007, BERLIN, DE |                                             |                                             |             | VISIT WEBSITE English                           | •            |
|------------------------------------------------------|---------------------------------------------|---------------------------------------------|-------------|-------------------------------------------------|--------------|
| Dashboard                                            |                                             |                                             |             |                                                 |              |
| 倄 Restaurant details                                 | 📅 Even                                      | ts                                          |             | -                                               |              |
| Settings                                             |                                             |                                             |             |                                                 |              |
| Reservation options                                  | New content l                               | block                                       |             | t↓ 🗰 🗕                                          |              |
| 显 Food ordering                                      | Title*                                      | New Super Event                             | Picture     |                                                 |              |
| 🖌 Design and content 🛛 👻                             |                                             |                                             |             |                                                 |              |
| 🅐 Design Template                                    | Text *                                      |                                             |             |                                                 |              |
| <ul> <li>Template<br/>customization</li> </ul>       |                                             | (c) (ÿ                                      |             |                                                 |              |
| 🖆 Gallery media                                      |                                             | Welcome to our super event on 25th of July. |             |                                                 |              |
| 🖋 Description                                        |                                             |                                             |             |                                                 |              |
| Content                                              |                                             |                                             |             |                                                 |              |
| 🏂 Legal                                              |                                             |                                             |             |                                                 |              |
| 🔗 Web Address                                        |                                             |                                             |             |                                                 |              |
| dish weblisting                                      |                                             | 43/300                                      |             |                                                 |              |
| 🛓 Account 🗸 🗸                                        | Link                                        | https://www                                 |             |                                                 |              |
|                                                      |                                             |                                             |             |                                                 |              |
|                                                      |                                             | + ADD AN                                    | EVENT BLOCK |                                                 |              |
|                                                      | Designed by Hospitality Digital GmbH. All r | ghts reserved.                              | Imprint     | FAQ   Terms of Use   Data Privacy   Change cool | Rie settings |

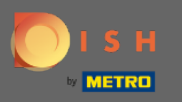

A je to ! Vaše nově přidaná událost je nyní viditelná na vašem webu.

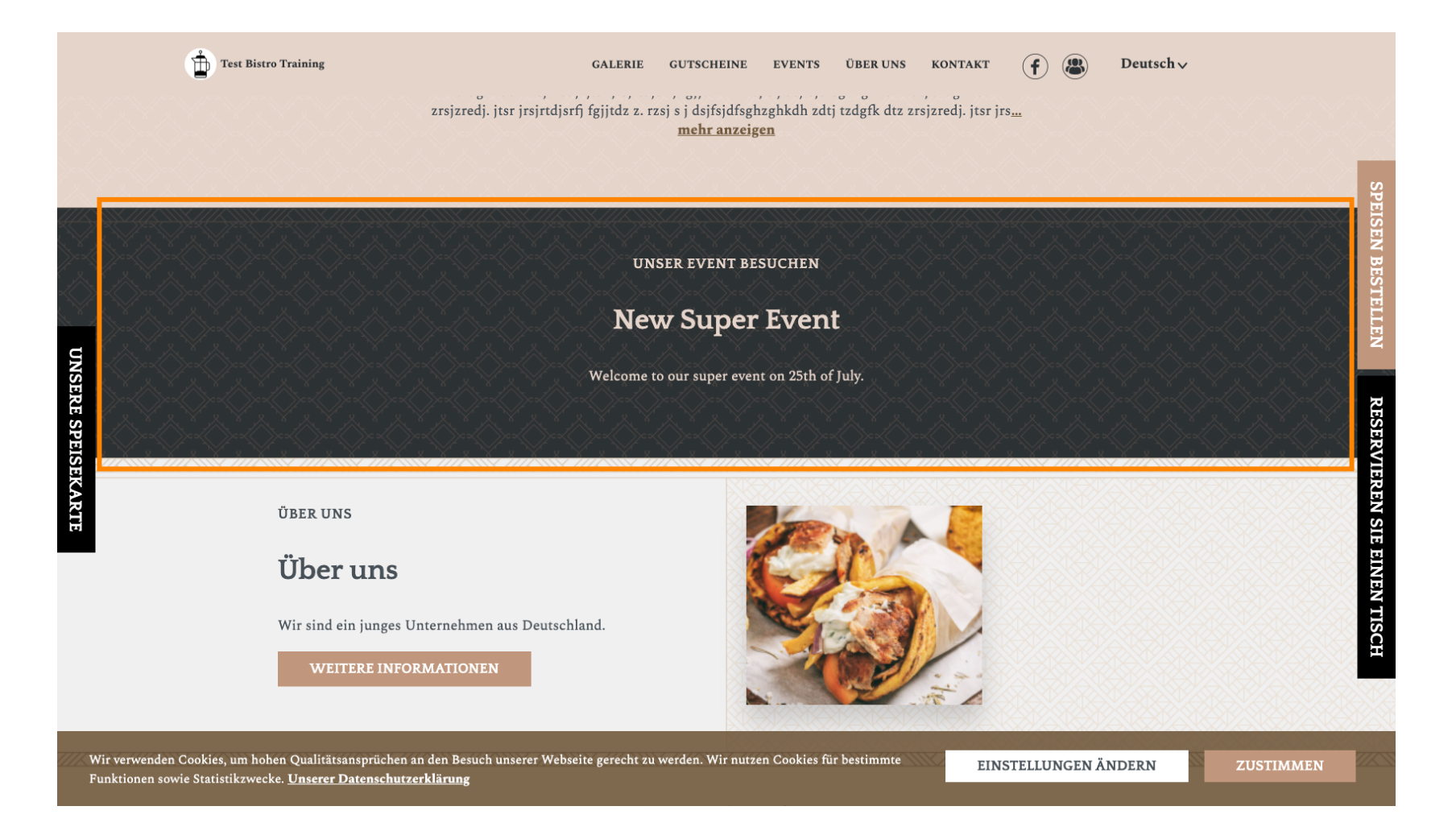